## 推廣教育線上報名系統(前台)

前台則為學員查詢、報名及退費申請之用。要登入後才能選課,否則只能查詢畫面, 畫面如下:

| 高雄醫學<br>推廣考           | 大學<br>故育暨社會資源中心<br>Extension Education and Social Resources Cent |
|-----------------------|------------------------------------------------------------------|
| <b>該首頁</b> ◆          | 申請新帳號                                                            |
| <b>继续载登入Login</b>     |                                                                  |
| 回登入 命新報道              | ※ 観息公告 information -公告知明· 麦湾                                     |
| 1 忘記密碼                |                                                                  |
| <sup>1</sup> 功能者引uder |                                                                  |
| William Street        | 1 (非學分班(含各種編輯數例等) 1 就上報為陳紹宇國<br>2012-02-01/00/                   |
| * 學員資料                | 2013-02-01<br>2 「委用公开「今次新進總数客留」 1 北京球ATMINUL发行手續為15元十首前進成估\      |
| * 學員資料總匯              | 2013-02-01                                                       |
| * 漢更登入活佛              | 3 【非權分班(会各種繼續對者等)】 非是分班錄上群名肋间                                    |
| 。非學分班(含各種繼續數頁<br>弊)   |                                                                  |
| → 課程查詢及報名             |                                                                  |
| → 報名資料建選              |                                                                  |
| → 塗费資訊查詞              |                                                                  |

## 申請帳號畫面如下圖: (註:身份證英文字母請大寫)

| 本國人或外國人                                                                 |                                                                                             | <mark>帳號(</mark> 身份證號)                                                      |                                                   |  |  |  |
|-------------------------------------------------------------------------|---------------------------------------------------------------------------------------------|-----------------------------------------------------------------------------|---------------------------------------------------|--|--|--|
| 真實姓名                                                                    |                                                                                             | 出生日期                                                                        | (無法輸入,請使用放大鏡選擇)                                   |  |  |  |
| 電子募件                                                                    |                                                                                             | 密碼                                                                          |                                                   |  |  |  |
| 圖形確認確                                                                   |                                                                                             |                                                                             |                                                   |  |  |  |
| 本人同意本表由2<br>開於您塡報的個/<br>1.將依個人資料例<br>2.僅使用於本中/<br>3.若您不願意提例<br>如有任何建議指報 | は中心於執行本計畫範圍內派<br>、資料,本中心<br>器護法進行蒐集、處理與利所<br>設相開事項,並且絕不會將約<br>其真實且完整的個人資料,將<br>效,或您欲行使個資請求權 | 進行蒐集、處理與利用<br>用,且已探取適當之安全維<br>您的個人資料傳輸給第三方<br>等導致報名程序無法完成,<br>,請聯絡中心電子郵件 或來 | 護措施。<br>。<br>影響您參與本課程之權益。<br>☞(07) 3121101-2270告知 |  |  |  |
| 注意事項:                                                                   |                                                                                             |                                                                             |                                                   |  |  |  |
| ▲ 金索 索力 小山                                                              |                                                                                             |                                                                             | ±4594 -                                           |  |  |  |
| <ol> <li>1. 留經住印<br/>2 英已有舉</li> </ol>                                  | 两站进带洄畅犹有,马里復<br>杨老(鱼兹加恩合班武非恩华                                                               | 便用該帳號,不需方付註冊<br>\研課程 ),請以自己的良份                                              | (和快號 °<br>譜字號會編號,出生在日日會來確,進行祭 】,不須註冊 。            |  |  |  |
| 3. 沒有學號                                                                 | 新省(雷琴·加学力)班或非学力<br>者(未曾參加學分班或非學分                                                            | 班課程)・請您自己的第10                                                               |                                                   |  |  |  |
| 4. 新註冊者                                                                 | 必需按「新增」後,並於1                                                                                | 0分鐘內輸入完成並按「存                                                                | 檔」 o Giobal Degus                                 |  |  |  |
| 5. 帳號(身分                                                                | ·證字號)務必要塡寫(英文大                                                                              | [寫],本國人請輸入自己的                                                               | 身份證字號,有關外國人身份證字號塡報原則如下: 💦 🏑 🏹                     |  |  |  |
| 0 若                                                                     | 持有居留證則城寓居留證證                                                                                | 號,前2碼為英文字母後86                                                               | 馬為阿拉伯數字,共計10碼。如有居留證號應以居留證號為 緊張                    |  |  |  |
| の若                                                                      | 無居留證則依護照資料,前                                                                                | i8碼塡上西元出生年月日,                                                               | 後2碼填寫所得人英文姓名欄前2個字母。例如ROBERT                       |  |  |  |
| VV<br>C 日本教:(八4安)                                                       | W.DAVISON出生日期JULY,12,1942则编碼應為 19420/12RO」 ◎<br>2 時政议投究定确的真要研究 山井 日期 把欠時命古按#11              |                                                                             |                                                   |  |  |  |
| □. 前初知道。<br>7. 註冊祭錦                                                     | 9、 胡扬沙琪岛正唯的兵兵灶台/击土口期/银台时曾进续审查!<br>7   註無祭錄之來確語自訂 來確 放預/佃字无以上 前体用黄衣、動字乃上排的辞報。1@ ##9/ ^ &*(   |                                                                             |                                                   |  |  |  |
| 8. 註冊成功                                                                 | 8. 註冊成功後,雲進行爾子郵件確認才能答入。爾子郵務必娟入永久使用日空開較大之偏號。                                                 |                                                                             |                                                   |  |  |  |
|                                                                         |                                                                                             |                                                                             |                                                   |  |  |  |
|                                                                         | <b>(</b> )                                                                                  | <b>诸</b> 存檔 取消                                                              |                                                   |  |  |  |

點選新增後,輸入資料並存檔

## 存檔成功後點選「註冊完成送出認證信」

| 存檔存                                                                                                    | 層構成功!                                              |                                                                                                 |                                                                       |                                            |  |
|----------------------------------------------------------------------------------------------------|----------------------------------------------------|-------------------------------------------------------------------------------------------------|-----------------------------------------------------------------------|--------------------------------------------|--|
| 本國人                                                                                                    | 或外國人                                               | 本國人                                                                                             | 帳號(身份證號)                                                              |                                            |  |
|                                                                                                    | <b>真實姓</b> 名                                       |                                                                                                 | 出生日期                                                                  | ************************************       |  |
|                                                                                                    | 電子募件                                               | gmail.com                                                                                       | 密碼                                                                    | solociolos                                 |  |
| E                                                                                                    | 形確認碼                                               |                                                                                                 |                                                                       |                                            |  |
| 本人同<br>解於您<br>1.將依<br>2.僅使<br>3.若您<br>如有任                                                                                                    | 意本表由本<br>塩報的個人<br>個人資料保<br>用於本中心<br>不願意提供<br>何建議指教 | 中心於執行本計畫範圍內進行]<br>資料,本中心<br>護法進行蒐集、處理與利用,]<br>相關事項,並且絕不會將您的<br>真實且完整的個人資料,將導到<br>,或您欲行使個資請求權,請購 | 蒐集、處理與利用<br>且已採取適當之安全維護<br>固人資料傳輸給第三方。<br>数報名程序無法完成,影<br>錄絡中心電子郵件 或來電 | 措施。<br>響您參與本課程之權益。<br>((07) 3121101-2270告知 |  |
| 注意事                                                                                                    | 項:                                                 |                                                                                                 |                                                                       |                                            |  |
| <ol> <li>曾經在此網站註冊過帳號者,可重覆使用該帳號,不需另行註冊新帳號。</li> <li>若已有學號者(曾參加學分班或非學分班課程),請以自己的身份證字號為帳號,出生年月日為密碼,進行登入,不須註冊。</li> <li>沒有學號者(未曾參加學分班或非學分班課程),請進行帳號註冊。</li> <li>新註冊者,必需按「新增」後,並於10分鐘內輸入完成並按「存檔」。</li> <li>帳號(身分證字號)務必要填寫(英文大寫),本國人請輸入自己的身份證字號,有關外國人身份證字號填報原則如下:         <ul> <li>若持有居留證則填寫居留證證號,前2碼為英文字母後8碼為阿拉伯數字,共計10碼。如有居留證號應以居留證號為優先。</li> <li>若無有居留證則域寫居留證證號,前2碼為英文字母後8碼為阿拉伯數字,共計10碼。如有居留證號應以居留證號為優先。</li> <li>若無居留證則域寫居留證證號,前8碼填上西元出生年月日,後2碼填寫所得人英文姓名欄前2個字母。例如ROBERT W.DAVISON出生日期,報名時會直接帶入!</li> </ul> </li> <li>請務必填寫正確的真實姓名,出生日期,報名時會直接帶入!</li> <li>註冊成功後,需進行電子郵件確認才能登入</li> <li>點選完成</li> </ol> |                                                    |                                                                                                 |                                                                       |                                            |  |
|                                                                                                    |                                                    |                                                                                                 | E E E                                                                 | 册完成送出認證信                                   |  |

至填寫的電子信箱收取認證信,點選「確認帳號(啟用)」,認證信內文如下圖:

| 高雄醫大學進修推廣網路報名網站所 ∰<br>● <sup>收件匣</sup> ×                                                                              |                                    |
|----------------------------------------------------------------------------------------------------|------------------------------------|
| ■ extend@kmu.edu.tw<br>寄給 我                                                                                           | 14:40 (1 小時以前) ☆ 🔺 🔻               |
| 認證信 <del>黨體,</del> 同學您好!<br>這是由高雄醫大學進修推廣網路報名網站所<br>請直接點選下面連結進 <del>行특별確認。</del> 確認帳號<br>確認帳號(啓用)——— <mark>點選啓用</mark> | 發出的認證信(靜勿回信)<br>虎後,再依網路報名開放時間,上網報名 |

認證完成後回到系統首頁,點選「學員資料維護」

| "帳號發)           | Login          |                                            |  |  |  |  |
|-----------------|----------------|--------------------------------------------|--|--|--|--|
| 國登入             | 多新帳號           | 🧐 訊息公告 Information -公告類別- 🔻 查詢             |  |  |  |  |
| 🥆 忘記密碼          | 5              |                                            |  |  |  |  |
|                 | -              | 2013-02-01NEW                              |  |  |  |  |
| 切能条             | <b>5</b> Index | 1 【非學分班(含各種繼續教育等)】 非彰銀ATM轉帳有扣手續費15元才算轉帳成功\ |  |  |  |  |
| • 學員資料          |                | 2013-02-01NEW                              |  |  |  |  |
| → 學員資料          | 料維護            | 2 【非學分班(含各種繼續教育等)】 非學分班線上報名啟用              |  |  |  |  |
| → 變更登           | 入密碼            |                                            |  |  |  |  |
| -TE ER /S THE / |                | 野灌資料維護、請務心填寫,不然無法報名                        |  |  |  |  |

進入後點選新增,輸入個人基本資料(紅色為必填欄位),並存檔。

系統首頁▶學員資料▶學員資料維護

| 斤增   |                      |       |                     |         |                |
|------|----------------------|-------|---------------------|---------|----------------|
| 學員調號 | 自動調整                 | 學員姓名  |                     | 身分論字號   |                |
| 英文姓名 |                      | 出土日期  | <u>0780315</u> (民國) | 學員帳號    |                |
| 性別代碼 | ● 男 ○ ☆              | 出生地   |                     | 國別      | 00中華民國         |
| 款育程度 | 3學士 🖌                | ₩(肄)業 | -無代碼- 🖌             | ₩(肄)幸年度 | 100 💌          |
| 學校代碼 | ओ                    | 茶所名稱  |                     | 國考是否合格  | ○ 좀 ○ 是        |
| 服務單位 |                      |       |                     | 職稱      |                |
| 連絡地址 | 到近国族:2020日 🛁 🖬 🖬 🖬 🖬 |       |                     |         |                |
| 行動電話 |                      | (H)電話 |                     | (O)電話   |                |
| 電子郵件 |                      |       |                     | 俾其號碼    |                |
| 備註   |                      |       |                     | 登錄日期    | <u>1020201</u> |
|      |                      |       |                     |         |                |
| ·備註2 |                      |       |                     |         |                |
| 備註3  |                      | 存檔    |                     |         |                |
|      |                      | 新增    | 存檔取消                |         |                |

Welcome! Failed

存檔成功後回系統首頁,點選「課程查詢及報名」選課。 2 5++=

| TA MC DE FELOGINO  |                                           |
|--------------------|-------------------------------------------|
| ■登入 🕹新帳號           | 1. 金額 A Characterian -公告類別-               |
| べ 忘記密碼             | 2013-02-01 NEW                            |
| 望功能索引 index        | 1 【非學分班(含各種繼續教育等)】非彰銀ATM轉帳有扣手續費15元才算轉帳成功\ |
| • 學員資料             | 2013-02-01NEW                             |
| ◆ 學員資料維護           | 2 【非學分班(含各種繼續教育等)】 非學分班線上報名啟用             |
| → 變更登入密碼           |                                           |
| 非學分班(含各種繼續教<br>育等) | 課程本詢及報名                                   |
| → 課程查詢及報名          |                                           |
| ◆ 報名資料維護           |                                           |
| → 繳書資訊査論           |                                           |

選擇要報名的課程點選「按我報名」

Welcome! EtaBlogg 請登入後,才能報名, 學年 101 學期 2 課程名稱 授課教師 課程類別 -課程類別-査詢 4 共 49 筆 課程進度/ 優悪價 限選 課程名稱 我報名 項次開課序號 課程大綱/ 優悪總類 上課起迄日期/時間 定價 格 人數 人業 1020305~1020521/ 10112 城報名 健康生活不可不知/不做 D 💭 𝕐<sub>1</sub> 00401001 3000 2000 20 1 1000-1020225 1020101~ 1020302~1020427/ 按我報名 00403001 長期照顧六項品質管理指標 D 💭 4000 4000 50 2 0 0900-1200 1020428 1020101~ 1020320~1020417/ 按我報名 D 💭 3 02901001 SPSS統計軟體初階 6500 6000 50 0 1830-2130 1020418

系統首頁▶非學分班(含各種繼續教育等) ▶課程查詢及報名

| 報 | 名後 | 會跳 | 出視 | 窗( | 如 | 下 | 圖) | 0 |
|---|----|----|----|----|---|---|----|---|
|---|----|----|----|----|---|---|----|---|

| https://dce2.kmu.edu.tw/edu/edum000a.php?syear=101&sem=2&seqno=00401001 |    |
|-------------------------------------------------------------------------|----|
| 檔案 E 編輯 E 檢視 (Y) 我的最愛 (A) 工具 (I) 說明 (H) × 臺 轉換 ▼ 圖 選擇                   |    |
| 🍃 我的最愛 🛛 🍰 🔊 高雄醫學大學推廣教育暨 💈 高雄醫學大學 🏏 Web資料庫-首頁                           | »  |
| 🏉 https://dce2.kmu.edu.tw/ed 🚺 📩 🔹 🗟 📩 🖃 🍓 🔹 網頁 🕑 👻 安全性 🕲 🔹             | »  |
|                                                                         | \$ |
|                                                                         |    |
| 到報名資料維護,選擇繳費身分                                                          |    |
|                                                                         |    |
|                                                                         | 2  |

回到系統首頁點選「報名資料維護」,以完成報名。

| 警帳號發入Login                                                                                                    |                                            |
|----------------------------------------------------------------------------------------------------|--------------------------------------------|
| ■登入 参新帳號                                                                                                    | ジ 訊息公告 information -公告類別-                  |
| ☆ 忘記密碼     □     □     □     □     □     □     □     □     □     □     □     □     □     □     □     □     □     □     □     □     □     □     □     □     □     □     □     □     □     □     □     □     □     □     □     □     □     □     □     □     □     □     □     □     □     □     □     □     □     □     □     □     □     □     □     □     □     □     □     □     □     □     □     □     □     □     □     □     □     □     □     □     □     □     □     □     □     □     □     □     □     □     □     □     □     □     □     □     □     □     □     □     □     □     □     □     □     □     □     □     □     □     □     □     □     □     □     □     □     □     □     □     □     □     □     □     □     □     □     □     □     □     □     □     □     □     □     □     □     □     □     □     □     □     □     □     □     □     □     □     □     □     □     □     □     □     □     □     □     □     □     □     □     □     □     □     □     □     □     □     □     □     □     □     □     □     □     □     □     □     □     □     □     □     □     □     □     □     □     □     □     □     □     □     □     □     □     □     □     □     □     □     □     □     □     □     □     □     □     □     □     □     □     □     □     □     □     □     □     □     □     □     □     □     □     □     □     □     □     □     □     □     □     □     □     □     □     □     □     □     □     □     □     □     □     □     □     □     □     □     □     □     □     □     □     □     □     □     □     □     □     □     □     □     □     □     □     □     □     □     □     □     □     □     □     □     □     □     □     □     □     □     □     □     □     □     □     □     □     □     □     □     □     □     □     □     □     □     □     □     □     □     □     □     □     □     □     □     □     □     □     □     □     □     □     □     □     □     □     □     □     □     □     □     □     □     □     □     □     □     □     □     □     □     □     □     □     □     □     □     □     □     □     □     □     □     □     □ |                                            |
| 🐜                                                                                                    | 2013-02-01 NEW                             |
| 功能索引Index                                                                                                    | 1 【非學分班(含各種繼續教育等)】 非彰銀ATM轉帳有扣手續費15元才算轉帳成功\ |
| • 學員資料                                                                                                    | 2013-02-01NEW                              |
| → 學員資料維護                                                                                                    | 2 【非學分班(含各種繼續教育等)】 非學分班線上報名啟用              |
| → 變更登入密碼                                                                                                    |                                            |
| ,非學分班(含各種繼續教<br>育等)                                                                                                    |                                            |
| → 課程查詢及報名                                                                                                    | 選擇繳費身分                                     |
| → 報名資料維護                                                                                                    |                                            |
| → 納弗容司 本計                                                                                                    |                                            |

進入報名資料維護後,選取優惠身份別,最後點選「繳費資訊」列印繳費單。 (註:若為優惠身份,請將身份證明相關文件傳真至 321-8241,並註明報名的課程。)

| 系統首頁▶非學分                                  | 班(含各種繼續教育等) ▶報名資料                                                                                                    | 斗維護  |            |      |       | Welcome! |
|-------------------------------------------|----------------------------------------------------------------------------------------------------|------|------------|------|-------|----------|
| (全部筆數: 1                                  | 筆) 您現在進行:                                                                                                    |      |            |      |       |          |
| 學年-學期                                     | 101-2                                                                                                    |      | 學          | 虎-姓名 | 0     |          |
| 項次                                        | 科目                                                                                                    | 正/備取 | 優悪身份       | 費用   | 繳費資訊  | 收劇抬頭     |
| <i></i> ∕71 <u>0040</u> 2                 | <u>1001</u> -键康生活不可不知/不做                                                                                                    | 正取   | 一般身分2000 🔽 | 2000 |       |          |
| 1.報名後,請約<br>2.優惠身分者<br>3.報名資格不<br>4.請保留收據 | 1.報名後,請於五日內,完成繳費,遙時觀爲棄權,由後補者遞補。<br>2.優惠易分者,屬於第一堂課繳交證明文件,若資料不符時,屬補足差額。否則不得上課<br>3.報名資格不符時,本中心將通知辦理過費。<br>4.請保留收據,過費時屬繳交收線正本,作業時程最快爲兩個月。 |      |            |      |       |          |
|                                           |                                                                                                    | 首筆上  | 筆下筆末筆      | 存檔   | 取消日開降 |          |

繳費單可利用彰化銀行或郵局各銀行 ATM 轉帳(彰化銀行不用手續費, 其他銀行 15 元手續費)